## How to install Microsoft Office on your home computer - Mac

1) Open up your web browser and access your school e-mails

If you go to the school website and click on Students, and from the menu select E-Mail

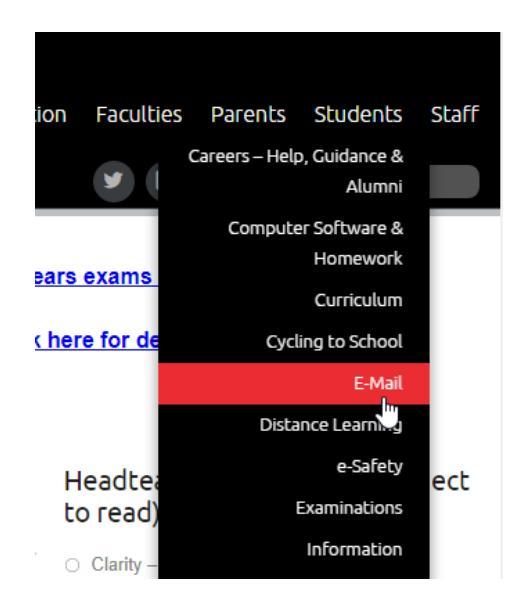

2) You now need to log in using your school e-mail account

If your username is: 19joeblo then your e-mail account will be: <u>19joeblo@flhs.wigan.sch.uk</u> Your password is the same password you logon to the school computers with

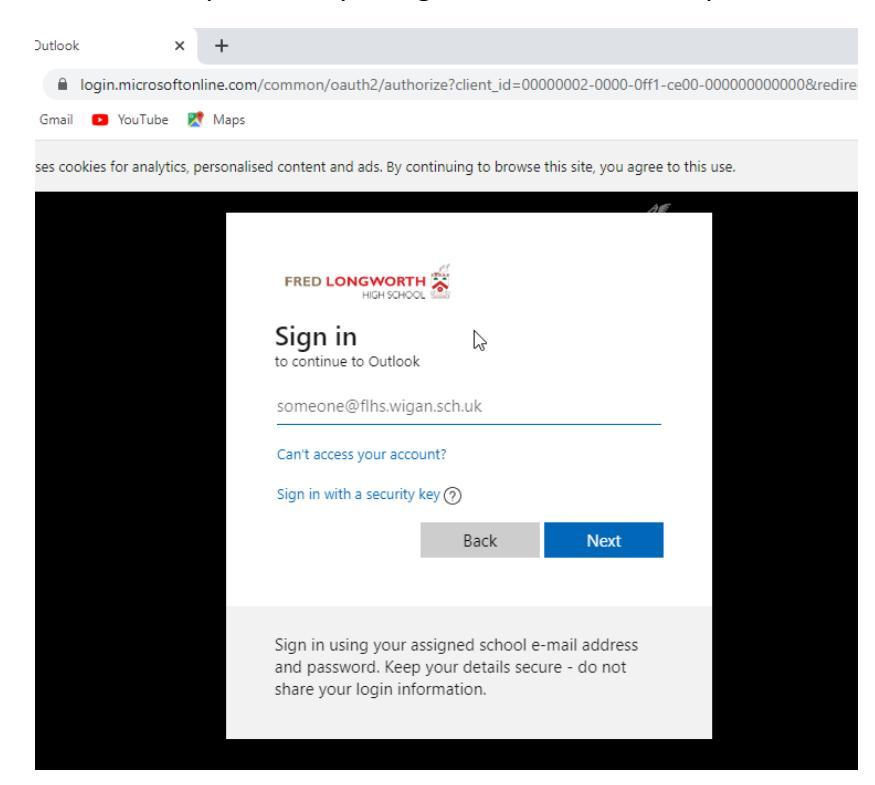

3) In this example we are signing in with the account : <u>19test@flhs.wigan.sch.uk</u>

| FRED LONGWORTH<br>HIGH SCHOO                                        |                                                   |                               |     |            |
|---------------------------------------------------------------------|---------------------------------------------------|-------------------------------|-----|------------|
| Sign in<br>to continue to Outlook                                   |                                                   |                               |     |            |
| 19test@flhs.wigan.s                                                 | ch.uk                                             |                               | - / | Click Next |
| Can't access your acco                                              | unt?                                              |                               |     |            |
| Sign in with a security                                             | (ey ?                                             | ×                             |     |            |
|                                                                     | Back                                              | Next                          |     |            |
|                                                                     |                                                   |                               |     |            |
| Sign in using your a<br>and password. Keep<br>share your login info | ssigned school e<br>your details sec<br>ormation. | -mail address<br>ure - do not |     |            |

4) You now need to enter your password that you use to logon to the school computers with

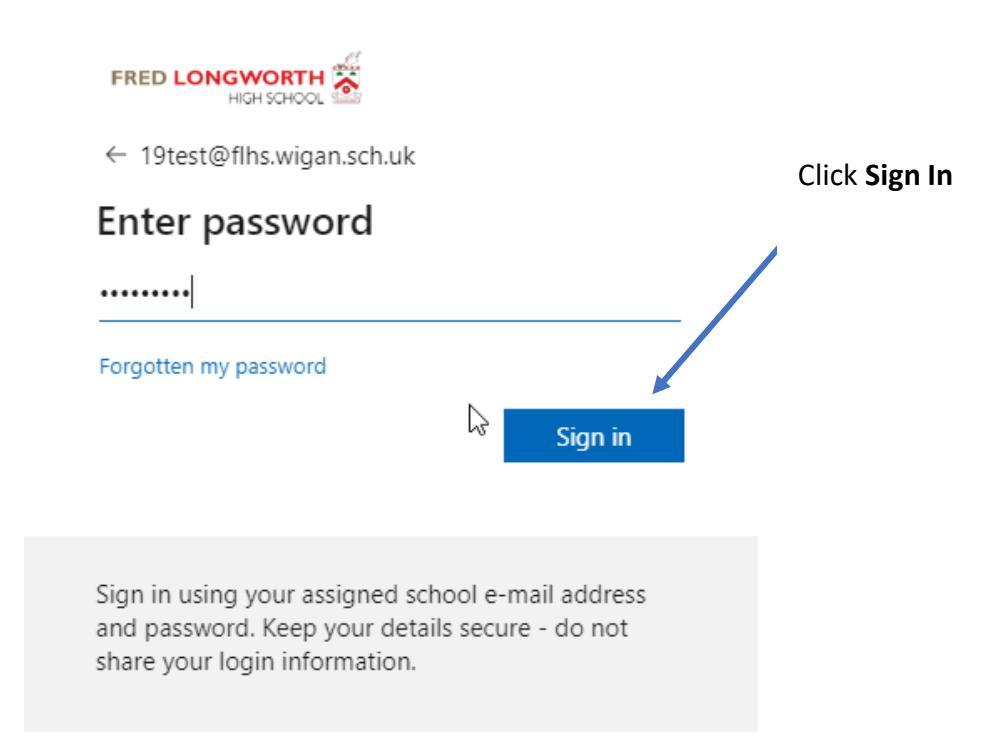

5) In the following screen you will be asked as to whether you want to Stay signed in?

Note: if this is a shared computer you should always click on No

| FRED LONGWORTH<br>HIGH SCHOOL                                        | 1                                                                          |
|----------------------------------------------------------------------|----------------------------------------------------------------------------|
| 19test@flhs.wigan.so                                                 | ch.uk                                                                      |
| Stay signed                                                          | in?                                                                        |
| Do this to reduce the to sign in.                                    | e number of times you are asked                                            |
| Don't show this                                                      | again                                                                      |
|                                                                      | No <u>Yes</u>                                                              |
| Sign in using your as<br>and password. Keep<br>share your login info | ssigned school e-mail address<br>your details secure - do not<br>ormation. |

6) Now that you have access to your account, you need to click on your initials (logo) in the top right hand corner of your screen. From the menu you now need to click on "**My Accoun**t"

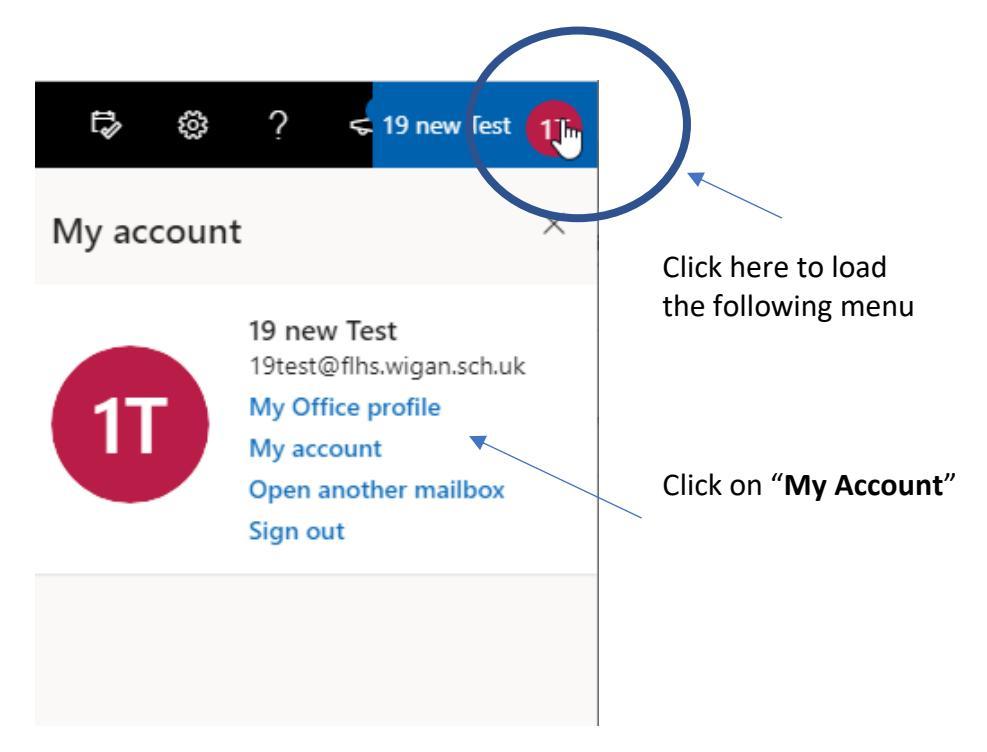

7) You will now see that you can install Microsoft Office onto your device.

**Note**: you can only install office onto a maximum of 5 devices

|                      | My account                                                                |        | Q | ŝ | ? | 19 new Test                                  |
|----------------------|---------------------------------------------------------------------------|--------|---|---|---|----------------------------------------------|
|                      |                                                                           |        |   |   |   | Â                                            |
| My account           | eq Office apps & devices                                                  |        |   |   |   |                                              |
| R Personal info      | You can install Office on up to 5 PCs or Macs, 5 ta<br>and 5 smartphones. | blets, |   |   |   |                                              |
| Subscriptions        | Install Office                                                            |        |   |   |   | ß                                            |
| 🔍 Security & privacy | View apps & devices                                                       |        |   |   |   | Click on                                     |
| App permissions      |                                                                           |        |   |   |   | "Install Office"                             |
| ↓ Apps & devices     | Subscriptions                                                             |        |   |   |   | button, which will<br>download the installer |
| 🂋 Tools & add-ins    | Verify what products and licenses you have.                               |        |   |   |   |                                              |
|                      |                                                                           |        |   |   |   |                                              |
|                      | View subscriptions                                                        |        |   |   |   |                                              |

8) If you click on View apps & devices, we can change the default language that we want to use when installing office. Selecting from the drop down menu and then clicking the **Install Office** button

**Note**: depending on your OSX version installed you may need to click on the link: "Download Office 365 for versions 10.10 through 10.12.6"

| Office                       |                                                                    |
|------------------------------|--------------------------------------------------------------------|
|                              | Install Office                                                     |
|                              |                                                                    |
| Requires MacOS Sierra 10.13. | 6 or later. Download Office 365 for versions 10.10 through 10.12.6 |

9) You will now notice a file is downloaded, and instructions will appear on your screen as to what steps you need to follow to complete the installation of Microsoft Office

| Opening Microsoft_Office_16.37.20051002_Busin  |
|------------------------------------------------|
| You have chosen to open:                       |
| 💝fice_16.37.20051002_BusinessPro_Installer.pkg |
| which is: Document (1.5 GB)                    |
| from://officecdn-microsoft-com.akamaized.net   |
|                                                |
| What should Firefox do with this file?         |
| Open with Installer (default)                  |
| Save File                                      |
|                                                |
|                                                |
| Cancel OK                                      |

This will now start the download of the installation file, we can check on the progress of this by clicking on the downloads button in our browser

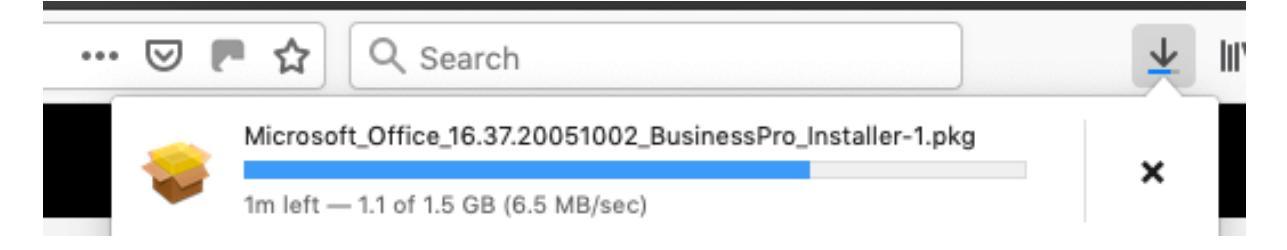

10) Once the file has finished downloading, depending on your setup the installer with auto launch or you may have to double click on the file in **Finder** and **Downloads.** Clicking on **Continue.** 

|                    | Welcome to the Microsoft Office Installer                      |
|--------------------|----------------------------------------------------------------|
| Introduction       | You will be guided through the steps necessary to install this |
| Licence            | software.                                                      |
| Destination Select |                                                                |
| Installation Type  |                                                                |
| Installation       |                                                                |
| Summary            |                                                                |
| 1                  |                                                                |

### 11) Click on Continue

|                    | Software Licence Agreement                                                                                                    |
|--------------------|----------------------------------------------------------------------------------------------------|
|                    | English (United Kingdom)                                                                                                    |
|                    |                                                                                                    |
| Destination Select |                                                                                                    |
| Installation Type  |                                                                                                    |
|                    |                                                                                                    |
|                    |                                                                                                    |
|                    | Enterprise Customers: If you are an Enterprise customer, the below terms<br>do not apply to you, and your use of the subscription service/software is<br>subject to the terms and conditions of the volume licence agreement you<br>agreed to when you signed up for the subscription and by which you<br>acquired the licence for the software. You may not use the service/software<br>if you have not validly acquired a licence from Microsoft or its licensed |

## 12) Click Agree

| software licence agreement.                        | ware you must agree to the terms of the      |
|----------------------------------------------------|----------------------------------------------|
| Click Agree to continue or click<br>the Installer. | Disagree to cancel the installation and quit |
|                                                    |                                              |

## 13) Clicking Continue

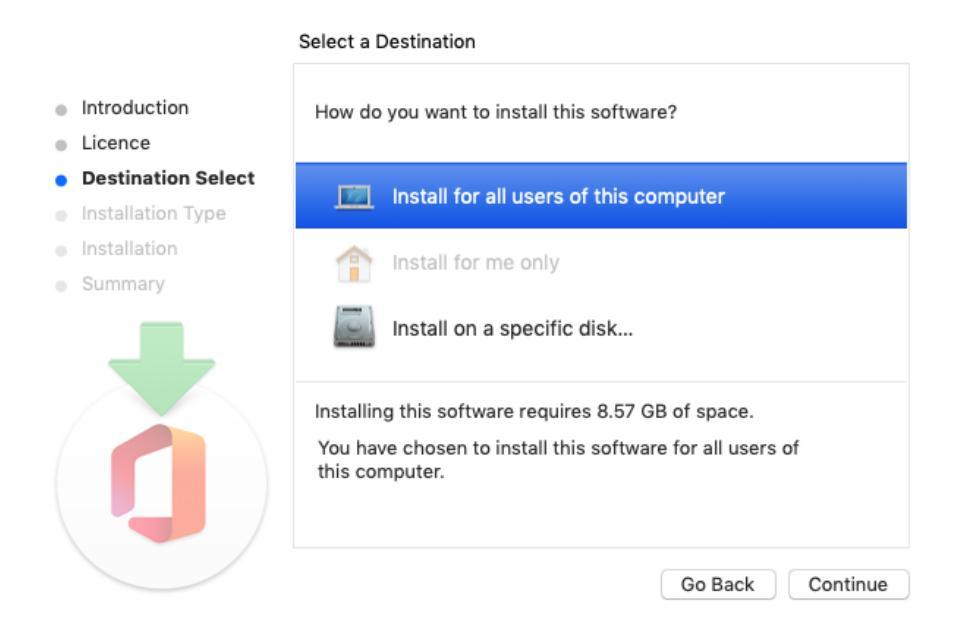

14) This will use at least 8.57GB of storage space on your computer. Click Install to confirm

| • • •                       | 🥪 Install Microsoft Office                                        |  |
|-----------------------------|-------------------------------------------------------------------|--|
|                             | Standard Install on "macintosh hd"                                |  |
| Introduction                | This will take 8.57 GB of space on your computer.                 |  |
| <ul> <li>Licence</li> </ul> | Click Install to perform a standard installation of this software |  |
| Destination Select          | able to use this software.                                        |  |
| Installation Type           |                                                                   |  |
| Installation                |                                                                   |  |
| Summary                     |                                                                   |  |
|                             | Change Install Location                                           |  |
|                             | Customise Go Back Install                                         |  |

15) You will now be prompted to enter your local account for your computer

| $\cap$ | Installer is trying to install new software. |
|--------|----------------------------------------------|
|        | Enter your password to allow this.           |
|        | Username: Mac Admin                          |
|        | Password:                                    |
|        |                                              |
|        | Cancel Install Software                      |

# 16) The installation will now begin

| 0 0 0                                                                                                    | 💝 Install Microsoft Office 🛛 🔒          |
|----------------------------------------------------------------------------------------------------|-----------------------------------------|
|                                                                                                    | Installing Microsoft Office             |
| <ul> <li>Introduction</li> <li>Licence</li> <li>Destination Select</li> <li>Installation Type</li> <li>Installation</li> <li>Summary</li> </ul> | Validating packages<br>Go Back Continue |

#### 17) Click OK if you receive a message as follows

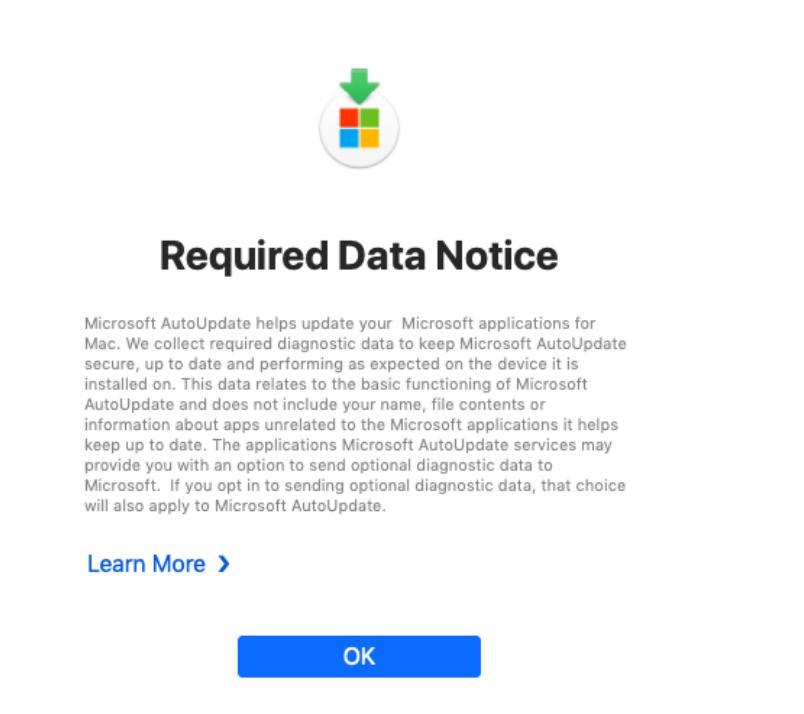

18) Wait patiently whilst the install continues until you see the following message

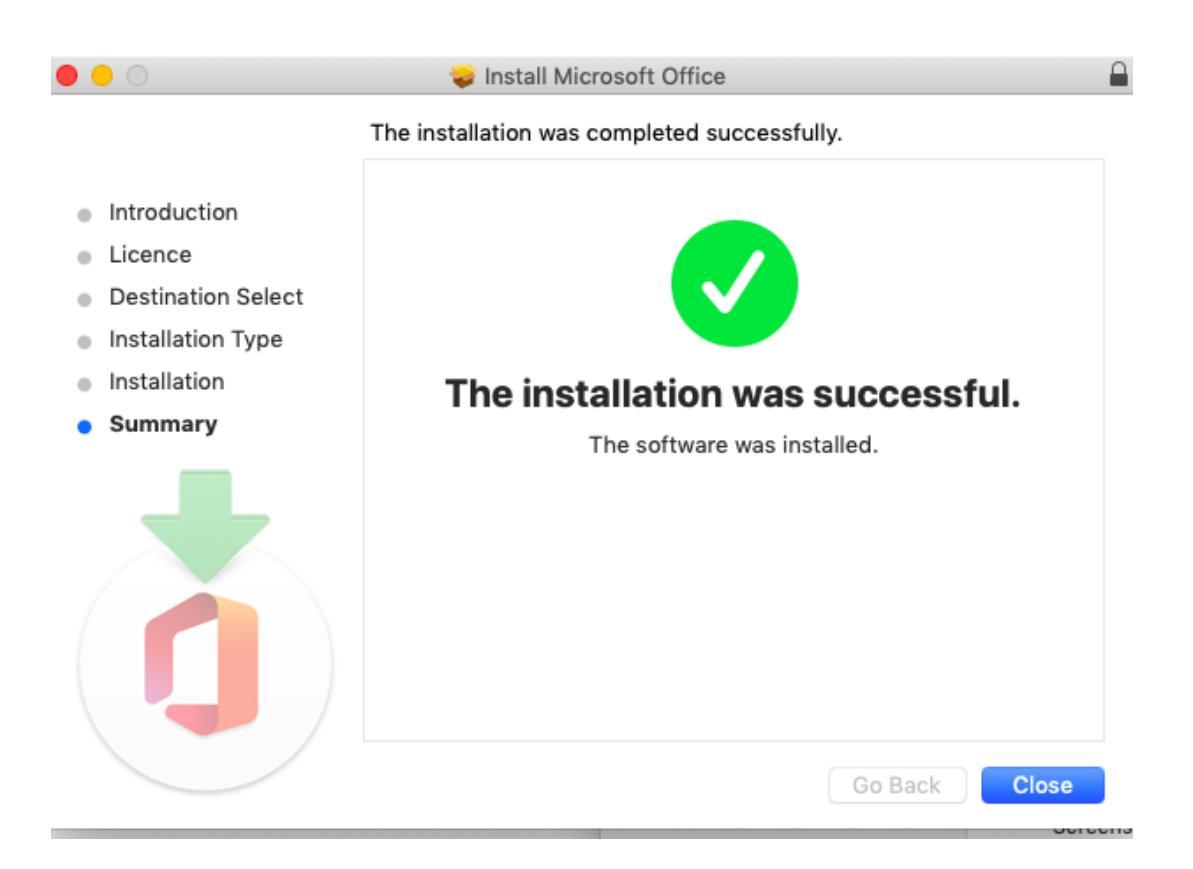

19) Clicking on **Close** will prompt you to **Move the installer to the trash** 

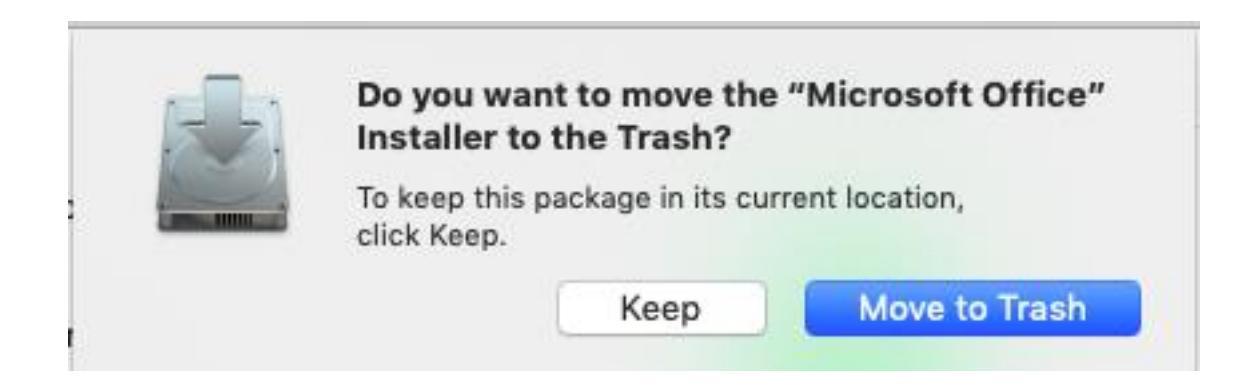

20) From your applications folder on your computer you can now launch Microsoft Word

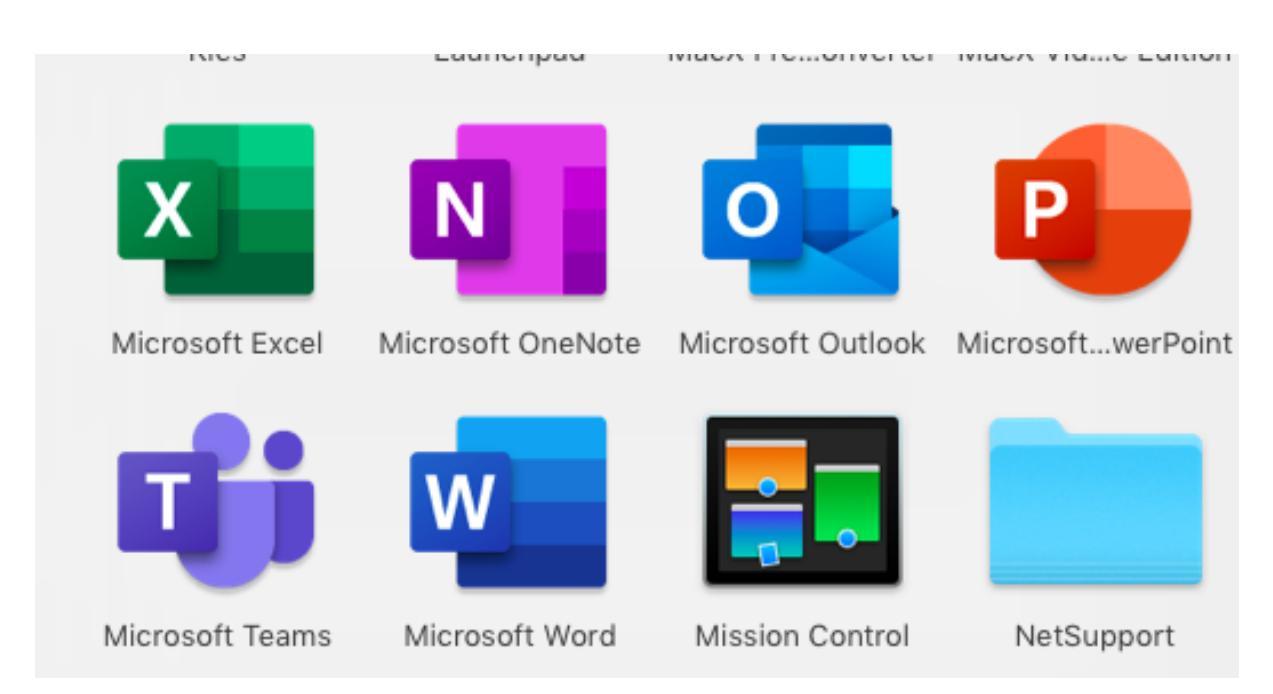

**Note**: if you have previously accessed your school account on this computer these steps below you may not be required to do. You will have access to the program instantly

21) If we can click to open Microsoft Word, we now need to activate the program. Click on **Continue** to proceed. You will be asked to re-enter your school e-mail account and password.

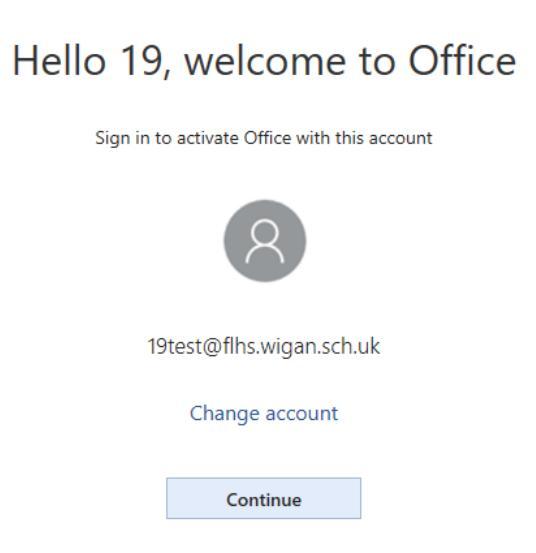

22) We can now type in our school e-mail account and click **Next** to start the activation process

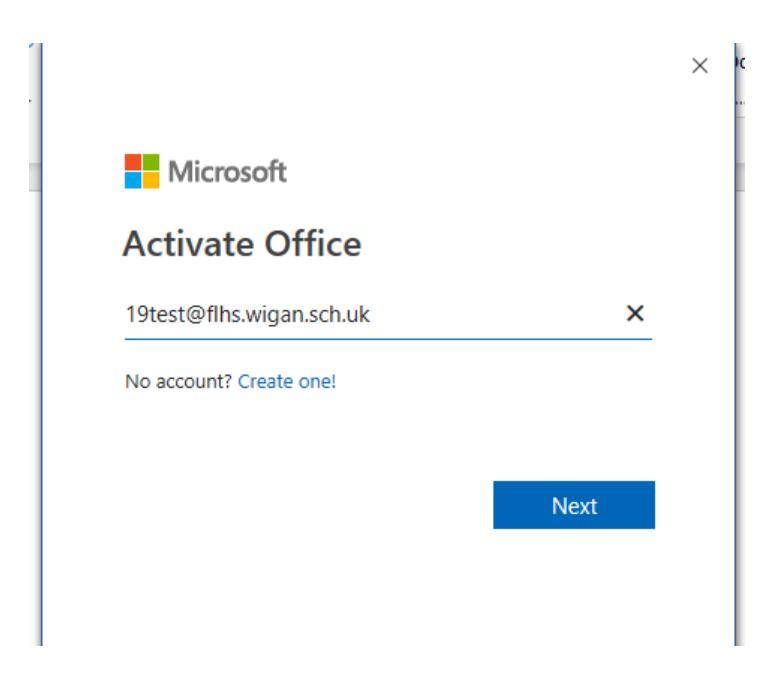

23) Entering our school network password again, clicking on Sign In to confirm

| ୕                                  |
|------------------------------------|
|                                    |
|                                    |
| Sign in                            |
|                                    |
| l e-mail address<br>ecure - do not |
|                                    |

24) To finally complete the installation clicking on Yes

Note: an option does exist to just click **This app only,** however when loading PowerPoint, Excel etc, you will need to repeat these steps if you choose This app only

| Use this account everywhere on your device                                                                                                    |
|----------------------------------------------------------------------------------------------------|
| Windows will remember your account and make it easier to sign in to apps and websites. You won't have to enter your password each time you access your organization's resources. You may need to allow them to manage certain settings on your device. |
| Allow my organization to manage my device                                                                                                    |
|                                                                                                    |
|                                                                                                    |
| L3                                                                                                    |
|                                                                                                    |
|                                                                                                    |
| This app only                                                                                                    |
| Yes                                                                                                    |

**25)** You will now need to click on **Accept** to confirm the license agreement, and once you have completed this step you will now be actively signed in and able to use Microsoft Word

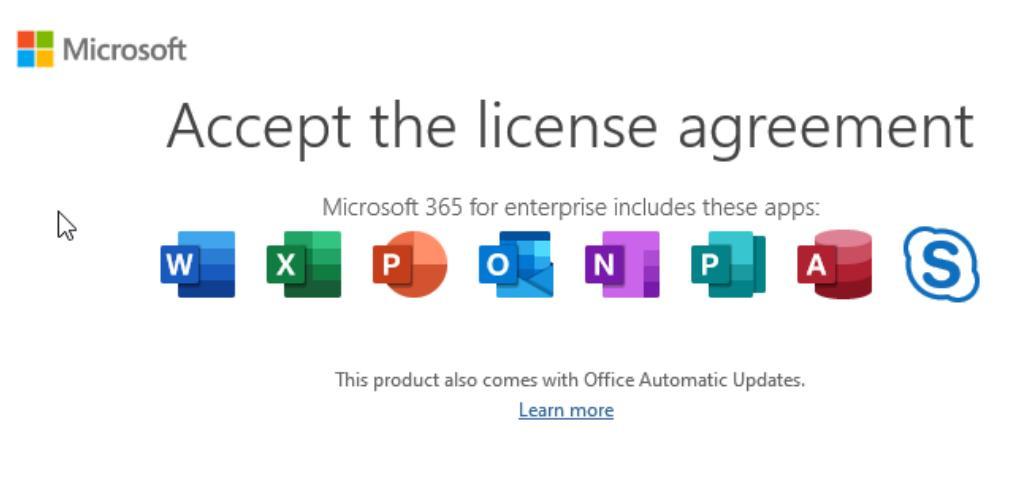

By selecting Accept, you agree to the Microsoft Office License Agreement <u>View Agreement</u>

Accept

26) In the following screen clicking on "Office Open XML formats" and selecting OK

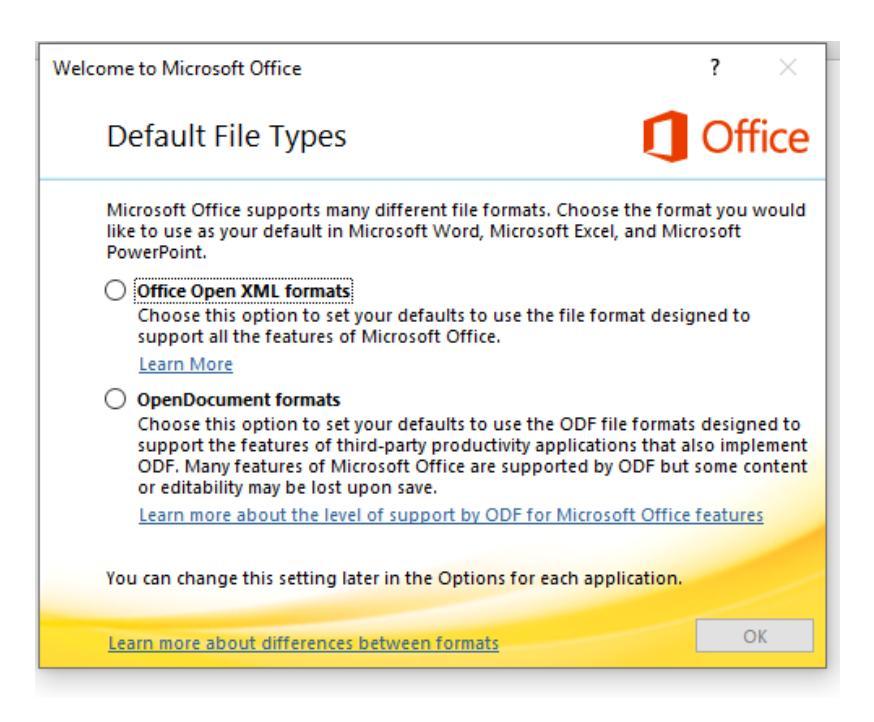

Note: if we return to the My Account section discussed earlier, and click on **View Apps and Devices**, you will now see you have successfully used 1 of your 5 devices you can install office on using your school account.

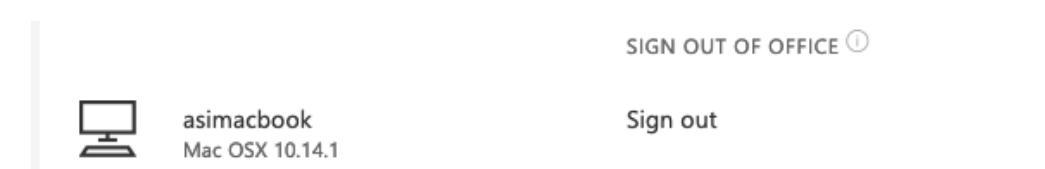

If the computer/tablet you were accessing office on developed a hardware failure and you had used all your licences you could return to this menu to sign out of your old device and install office onto your new computer/tablet.